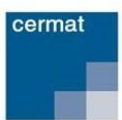

# POSTUP OBJEDNÁNÍ JEDNOTLIVÉ ZKOUŠKY

## Obsah

| Registrace uchazeče o vykonání jednotlivé zkoušky na portálu JZ    | 1 |
|--------------------------------------------------------------------|---|
| Změna registračních údajů                                          | 1 |
| Přihlášení registrovaného uživatele                                | 2 |
| Postup pro objednání jednotlivé zkoušky/zkoušek                    | 2 |
| Záložky v menu objednávka – dílčí postup objednávky                | 2 |
| Postup při platbě za objednávku                                    | 4 |
| Platba kartou online                                               | 4 |
| Postup v případě platby bankovním převodem nebo zálohovou fakturou | 4 |
| Storno objednávky                                                  | 4 |
| Storno objednávky ze strany uchazeče                               | 4 |
| Storno objednávky ze strany CERMATu                                | 4 |
| Zobrazení přehledu objednávek uchazeče                             | 5 |
| Zobrazení přehledu zkoušek uchazeče                                | 5 |
| Odhlášení z portálu jednotlivé zkoušky                             | 6 |

# Registrace uchazeče o vykonání jednotlivé zkoušky na portálu JZ

- 1) Po vstupu na portál <u>http://pjz.cermat.cz</u> zvolte v levém menu možnost <u>Registrační formulář.</u>
- 2) V registračním formuláři jsou červeně orámovaná pole s povinnými údaji. Tyto údaje jsou pro úspěšnou registraci nezbytné. U nepovinných polí je vyplnění zcela na vás.
- 3) Do pole e-mail vyplňte vaši osobní e-mailovou adresu, která bude sloužit jako hlavní kontaktní údaj a zároveň bude vaším uživatelským jménem pro přihlašování na portál.
- 4) Do pole **Heslo** si zvolte údaj, který musí být <u>dlouhý minimálně 8 znaků a musí obsahovat</u> <u>alespoň jeden z každé skupiny následujících znaků 0–9, a–z a A–Z.</u>
- 5) Po vyplnění všech povinných a případně nepovinných údajů klikněte na tlačítko <u>Registruj,</u> které se nachází pod registračním formulářem.
- 6) Vyčkejte prosím na doručení potvrzovacího e-mailu. Po jeho doručení **klikněte na zvýrazněný odkaz v těle e-mailu.** Tím je vaše registrace dokončena.

#### Změna registračních údajů

Registrovaný uchazeč o jednotlivou zkoušku má možnost editovat své osobní údaje, které zadal při registraci.

1) Po vstupu na portál <u>http://pjz.cermat.cz</u> se přihlaste svými přihlašovacími údaji.

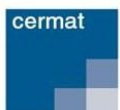

- 2) Klikněte na odkaz <u>Registrační formulář</u> v levém menu portálu.
- Na stránce Detail registrovaného uživatele proveďte požadované změny a klikněte na tlačítko <u>Ulož.</u>
- 4) V případě požadavku na změnu hesla klikněte na tlačítko <u>Změna hesla</u>, následně zadejte původní heslo, nové heslo a heslo potvrďte. Po kliknutí na tlačítko <u>Ulož</u>, bude změna provedena.

## Přihlášení registrovaného uživatele

- Po vstupu na portál <u>http://pjz.cermat.cz</u> klikněte na možnost <u>Přihlásit</u>, která se nachází nad levým hlavním menu.
- Zobrazí se stránka pro přihlášení do portálu, kde zadejte své přihlašovací údaje. Přihlašovací údaje jsou: Přihlašovací jméno (jedinečný e-mail zadaný při vaší registraci)a heslo (vámi zadané v registračním formuláři).
- Po zadání přihlašovacích údajů klikněte na tlačítko <u>Přihlásit</u> (nebo stiskněte tlačítko Enter na klávesnici).

## Postup pro objednání jednotlivé zkoušky/zkoušek

- Po vstupu na portál jednotlivé zkoušky <u>http://piz.cermat.cz</u> se přihlaste pod svými přihlašovacími údaji.
- Klikněte na odkaz <u>Přehled zkoušek</u> v levém menu. Pozn.: Nezobrazí-li se žádná zkouška, není pravděpodobně CERMATem vyhlášen žádný zkušební termín, resp. uplynula doba pro přihlášení.
- 3) Klikněte na <u>ikonu nákupního košíku</u> (Objednat) u zkoušky/zkoušek, kterou/které si chcete objednat. Následně je daná zkouška zařazena do vaší objednávky a vy jste o tom informováni hlášením zobrazeným na stránce.
- 4) Klikněte na odkaz **<u>Objednání zkoušky</u>** v levém menu a zobrazí se průvodce objednávkou.
- 5) V průvodci objednávkou se můžete pohybovat pomocí tlačítek <u>Zpět</u> a <u>Další</u> nebo tak, že kliknutím otevřete další záložku. Zadané údaje na stránce **Objednávka jednotlivé zkoušky** lze průběžně ukládat pomocí tlačítka <u>Uložit bez dokončení.</u>

#### Záložky v menu objednávka – dílčí postup objednávky

- Zkoušky zde se zobrazí přehled vámi vybraných zkoušek
  - 1. Pro odstranění zkoušky klikněte na křížek u dané zkoušky.
  - Pro přidání další zkoušky klikněte na odkaz <u>Přehled zkoušek</u> v levém menu a u požadované zkoušky klikněte na <u>ikonu nákupního košíku.</u>
- Uzpůsobení záložka pro uvedení prohlášení, že uchazeč není žákem střední školy a/ žádá o zkoušku v jazyce národnostní menšiny / žádá o uzpůsobení podmínek JZ podle platných právních předpisů
  - 1. Zaškrtněte minimálně položku, která má charakter prohlášení: <u>Prohlašuji, že nejsem</u> <u>žákem střední školy a že jsem dosáhl alespoň základního vzdělání.</u>

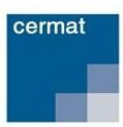

- Žádám o zkoušku v polském jazyce (netýká se Českého jazyka a literatury) zvolí uchazeč, který žádá o překlad zadání zkoušky do polského jazyka. Toto uzpůsobení se netýká zkoušky z Českého jazyka a literatury.
- 3. Jsem cizinec a žádám o uzpůsobení zkoušky ze zkušebního předmětu český jazyka a literatura, zvolí uchazeč, který je cizincem a pobývá na území České republiky nepřetržitě po dobu kratší než dva roky bezprostředně před konáním jednotlivé zkoušky, pakliže chce mít navýšený čas na konání písemných zkoušek z českého jazyka a literatury.
- 4. Možnost <u>Žádám o uzpůsobení podmínek jednotlivé zkoušky</u>, zaškrtněte v případě, že máte vystaven platný posudek od certifikovaného školského poradenského zařízení a žádáte o uzpůsobení podmínek konání jednotlivé zkoušky.
  - Po zaškrtnutí této možnosti se objeví rozevírací menu, ve kterém zvolte kategorii a skupinu přiznaného uzpůsobení podmínek podle platného posudku školského poradenského zařízení.
  - Do pole Registrační identifikační číslo posudku uveďte číslo, které se nachází na posudku pod zkratkou RIP.
- Místo konání zde se objeví informace o zkušebním místě pro vybrané zkoušky
  - Vyberte zkušební místo, ve kterém chcete zkoušku, resp. zkoušky konat. Pozn. Volné kapacity zkušebního místa naleznete na odkazu <u>Přehled zkušebních míst</u> po kliknutí na dané zkušební místo.
  - 2. Nezobrazuje-li se na záložce ani jedno zkušební místo, kontaktujte infolinku CERMATu na tel. čísle **224 507 507** nebo e-mailové adrese <u>pjz@cermat.cz</u>
- Kontaktní údaje Zde se zobrazí informace o vašich kontaktních údajích
  - 1. Zkontrolujte kontaktní údaje a v případě potřeby je upravte.
  - Pozn.: Změna v kontaktních údajích v rámci objednávky se nepromítne do vašich registračních údajů. Pro změnu registračních údajů klikněte na odkaz <u>Registrační</u> <u>formulář</u> a změny v něm proveďte.
- Způsob platby zde se zobrazí možnosti způsobu platby
  - 1. Zvolte jednu z možností platby za objednávku (kartou online, převodem, zálohovou fakturou).
- *Rekapitulace* zde se zobrazí veškeré detaily objednávky
  - Zkontrolujte údaje v objednávce a pro dokončení objednávky klikněte na tlačítko <u>Objednat</u> (v případě platby převodem nebo zálohovou fakturou), resp. na tlačítko <u>Objednat a zaplatit</u> (v případě platby kartou on-line).
  - 2. <u>Následně vám bude doručen e-mail s potvrzením o přijetí vaší objednávky systémem.</u>

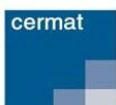

## Postup při platbě za objednávku

#### Platba kartou online

- 1) V záložce Způsob platby zvolte možnost Platba kartou online.
- Klikněte na tlačítko <u>Objednat a zaplatit</u>, následně budete přesměrováni na platební bránu.
  Proveďte online platbu dle pokynů uvedených v platební bráně.
- 3) Po automatickém přesměrování zpět do portálu jednotlivé zkoušky bude vaše platba převedena do stavu Uhrazeno. Pozn.: selže-li přesměrování na platební bránu, vypíše se hlášení: "Nepodařilo se uhradit objednávku. Zkuste prosím objednávku uskutečnit později." a objednávka zůstane ve stavu V přípravě.

#### Postup v případě platby bankovním převodem nebo zálohovou fakturou

- 1) V záložce Způsob platby zvolte možnost <u>Platba převodem</u> nebo <u>Platba zálohovou fakturou.</u>
- Proveďte platbu na základě informací o bankovním spojení, které obdržíte v potvrzovacím emailu při objednávce.
- 3) Po provedení platby a spárování objednávky s platbou je objednávka převedena do stavu Uhrazeno. Pozn.: Ke spárování dojde cca do 7 dnů od provedení platby. <u>V případě, že nebude</u> objednávka uhrazena do 14-ti dnů od objednání jednotlivé zkoušky, bude ze strany CERMATu stornována. Pozn.: O tomto kroku budete informováni e-mailem.

## Storno objednávky

Storno objednávky jednotlivé zkoušky je dáno dvěma možnostmi, stornem ze strany uchazeče a stornem ze strany CERMATu.

#### Storno objednávky ze strany uchazeče

- 1) V levém menu portálu jednotlivé zkoušky klikněte na Moje objednávky.
- 2) Klikněte na **ikonu s křížkem u objednávky,** kterou chcete stornovat. *Pozn. Křížek je zobrazen pouze u objednávek, pro které je možné požádat prostřednictvím portálu o jejich storno.*
- Zobrazí se stránka, do které zadejte důvod storna a poté klikněte na tlačítko <u>Ulož.</u> Následně Vám bude doručen e-mail s potvrzením o přijetí vaší žádosti k řešení.
- 4) Vyčkejte na reakci správce portálu, který Vaši žádost buď povolí, nebo zamítne. Následně Vám opět přijde e-mail s informací o výsledku rozhodnutí.
- Pokud není u požadované objednávky zobrazena ikona s křížkem, nelze pro takovou objednávku požádat o její storno – v tom případě kontaktujte CERMAT na tel. čísle 224 507 507.

#### Storno objednávky ze strany CERMATu

Storno objednávky CERMATem může být provedeno ze závažných důvodů a v takovém případě budete o této skutečnosti informováni prostřednictvím e-mailu.

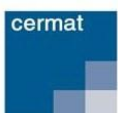

### Zobrazení přehledu objednávek uchazeče

- 1) Vstupte na portál jednotlivé zkoušky <u>http://pjz.cermat.cz</u> a po přihlášení svými přihlašovacími údaji klikněte na odkaz <u>Moje objednávky</u> v levém menu.
- Zobrazí se přehled všech vašich objednávek, přičemž jako první jsou zařazeny objednávky ve stavu V přípravě, za nimi potom následují objednávky řazené podle čísla objednávky od nejmenšího k nejvyššímu.

Stavy, které u vašich objednávek mohou nastat:

- V přípravě objednávka je rozpracována.
- Objednáno objednávka je dokončena; zkoušky jsou objednány.
- Uhrazeno objednávka je spárována s platbou; objednávka je uhrazena.
- **Probíhá platba** probíhá online platba kartou.
- Storno uchazeč objednávka byla stornována na žádost uchazeče.
- Storno CERMAT objednávka byla stornována na základě rozhodnutí CERMATu.

U objednávek uchazeče se zobrazují tyto údaje:

- Číslo objednávky (pouze objednávky, které nejsou ve stavu V přípravě)
- Zkušební termín
- Seznam zkoušek
- Poplatek za zkoušku
- Uhrazená částka
- Zbývající částka k uhrazení
- Stav objednávky
- Typ platby
- Datum objednávky
- Uhrazené objednávky i informace o vrácení platby (v případě storna)

#### Zobrazení přehledu zkoušek uchazeče

- Vstupte na portál jednotlivé zkoušky <u>http://pjz.cermat.cz</u> a po přihlášení svými přihlašovacími údaji klikněte na odkaz <u>Moje zkoušky</u> v levém menu.
- 2) Zobrazí se přehled všech vašich platných zkoušek. *Pozn.: V tomto přehledu se nezobrazují zkoušky z objednávek, které byly stornované.*

U zkoušek uchazeče se zobrazují tyto údaje:

- Název zkoušky
- Zkušební místo

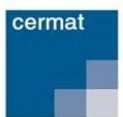

- Dílčí zkoušky včetně data a času konání. Poté, co proběhne dílčí zkouška, zobrazí se u ní i informace o tom, zda uchazeč tuto zkoušku konal, pokud ne, zda je omluven, zda byl vyloučen a kolika dosáhl bodů.
- Známka, percentil a úspěšnost (v případě vykonání zkoušky)

## Odhlášení z portálu jednotlivé zkoušky

- 1) Klikněte na odkaz <u>Odhlásit</u>, který se nachází nad levým hlavním menu. *Pozn.: Odkaz Odhlásit se zobrazí pouze v případě, že jste se dříve přihlásili.*
- 2) Následně dojde k vašemu odhlášení z uživatelské části portálu a zůstane zobrazena veřejně přístupná část portálu.